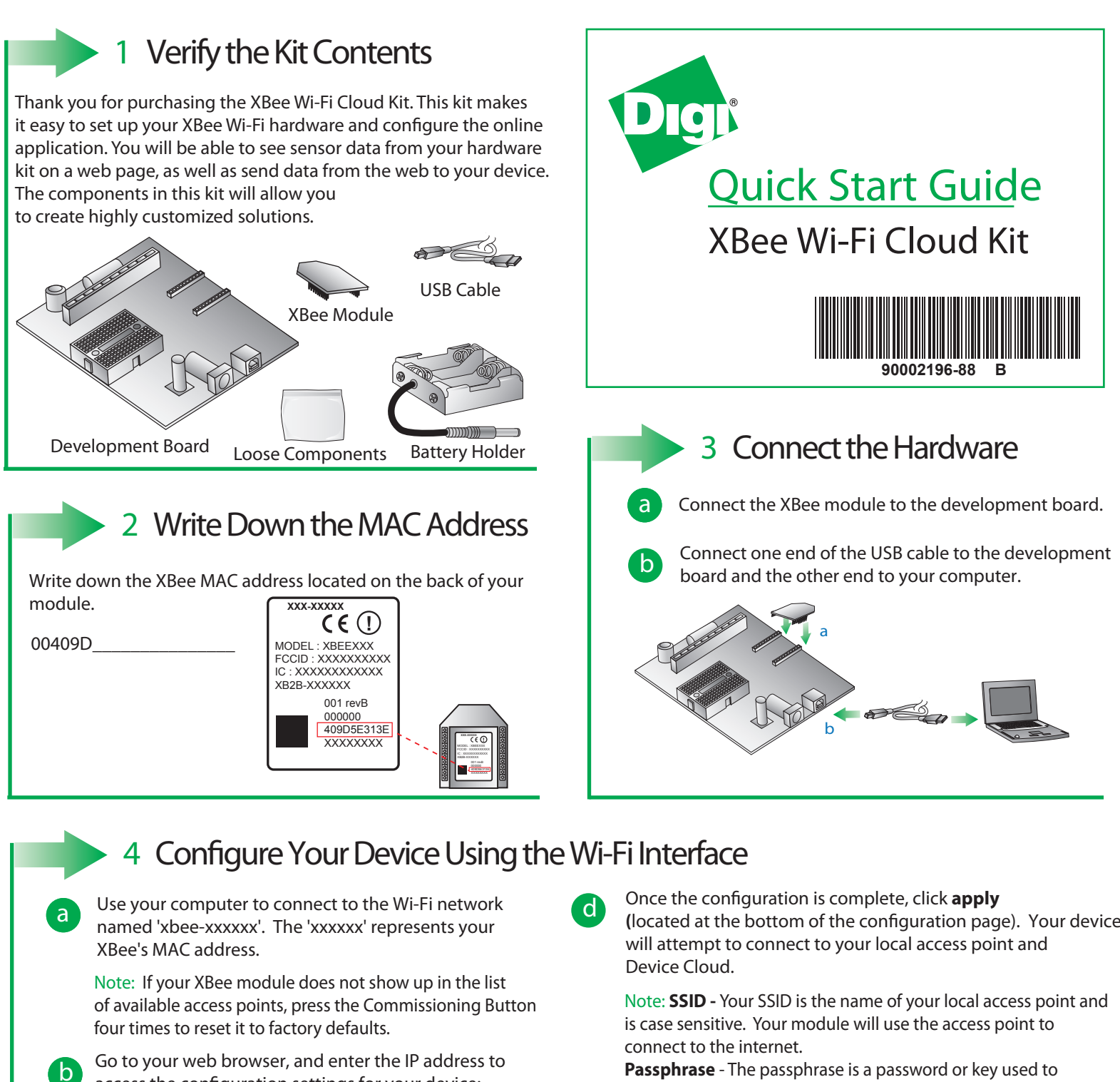

access the configuration settings for your device: http://192.168.1.10

Navigate to the Network Access portion of the configuration page and fill in your local Wi-Fi information. (located at the bottom of the configuration page). Your device

connect to your access point. This is case sensitive. Encryption Enable - 1 (WPA-TKIP) is a common choice, otherwise set the encryption enable setting to 0 if no passphrase is needed to configure your wireless settings.

Note: The Associate LED on the device will start flashing once you have successfully connected to your local Wi-Fi access point.

Note: See the Troubleshooting section in the Getting Started Guide for information on how to troubleshoot your device, which can be found at: www.digi.com/xbeecloudkit.

## What's Next?

Once you have verified the contents of your kit, connected all the hardware, and configured your device to your local access point, please refer to the XBee Wi-FI Cloud Kit Getting Started Guide which can be found at www.digi.com/xbeecloudkit.

С

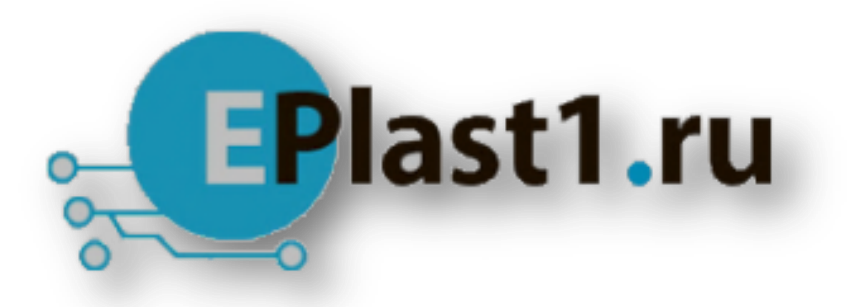

Компания «ЭлектроПласт» предлагает заключение долгосрочных отношений при поставках импортных электронных компонентов на взаимовыгодных условиях!

Наши преимущества:

- Оперативные поставки широкого спектра электронных компонентов отечественного и импортного производства напрямую от производителей и с крупнейших мировых складов;
- Поставка более 17-ти миллионов наименований электронных компонентов;
- Поставка сложных, дефицитных, либо снятых с производства позиций;
- Оперативные сроки поставки под заказ (от 5 рабочих дней);
- Экспресс доставка в любую точку России;
- Техническая поддержка проекта, помощь в подборе аналогов, поставка прототипов;
- Система менеджмента качества сертифицирована по Международному стандарту ISO 9001;
- Лицензия ФСБ на осуществление работ с использованием сведений, составляющих государственную тайну;
- Поставка специализированных компонентов (Xilinx, Altera, Analog Devices, Intersil, Interpoint, Microsemi, Aeroflex, Peregrine, Syfer, Eurofarad, Texas Instrument, Miteq, Cobham, E2V, MA-COM, Hittite, Mini-Circuits, General Dynamics и др.);

Помимо этого, одним из направлений компании «ЭлектроПласт» является направление «Источники питания». Мы предлагаем Вам помощь Конструкторского отдела:

- Подбор оптимального решения, техническое обоснование при выборе компонента;
- Подбор аналогов;
- Консультации по применению компонента;
- Поставка образцов и прототипов;
- Техническая поддержка проекта;
- Защита от снятия компонента с производства.

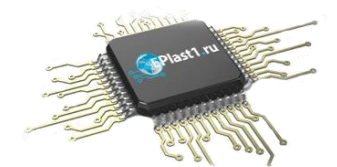

## Как с нами связаться

**Телефон:** 8 (812) 309 58 32 (многоканальный) **Факс:** 8 (812) 320-02-42 **Электронная почта:** <u>org@eplast1.ru</u> **Адрес:** 198099, г. Санкт-Петербург, ул. Калинина, дом 2, корпус 4, литера А.